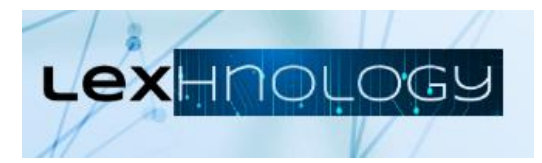

## **CONNEXION**

- 1. Cliquez sur le lien indiqué : <u>https://foad.univ-toulouse.fr/course/view.php?id=799</u>
- 2. Cliquez uniquement sur le bouton « Compte établissement » en haut à droite :

| Université<br>de Toulouse | Connectez-vous avec        |
|---------------------------|----------------------------|
| U                         | U UT (SAML)                |
|                           | INSA Centre Val de Loire   |
| Nom d'utilisateur         | INSA Rennes                |
| Mot de passe              | INSA INSA Lyon             |
| Connevien                 | INSA INSA Strasbourg       |
| Connexion                 | L Toulouse Business School |
| Mot de passe perdu ?      |                            |
|                           | Accéder en tant qu'anonyme |

3. Sélectionnez votre établissement dans la liste proposée, puis vos identifiant et mot de passe habituels :

|                                            | Université Fédérale<br>Toulouse Midi-Pyrénées | Établissement / Identifiant<br>eip ✓<br>eip<br>enac<br>enit<br>enm de moi<br>ensa<br>ensfea<br>envt<br>inp<br>insa<br>tinuc<br>isae<br>ut<br>ut1<br>ut2<br>ut2 |
|--------------------------------------------|-----------------------------------------------|----------------------------------------------------------------------------------------------------|
|                                            |                                               | Mines Albi                                                                                                    |
| 4. Cliquez sur Brown v. Board of Education |                                               |                                                                                                    |

5. À la fin de l'activité appuyez sur « Terminer le test » — » « Tout envoyer et terminer ».

## Merci pour votre participation !

Si vous avez des questions ou suggestions : <u>Laura.Hartwell@ut-capitole.fr</u> ou <u>lexhnology@lairdil.fr</u>